## <u>In de regen</u>

http://www.mamen.net/tutoriales/photoshop/bajo-la-lluvia.html

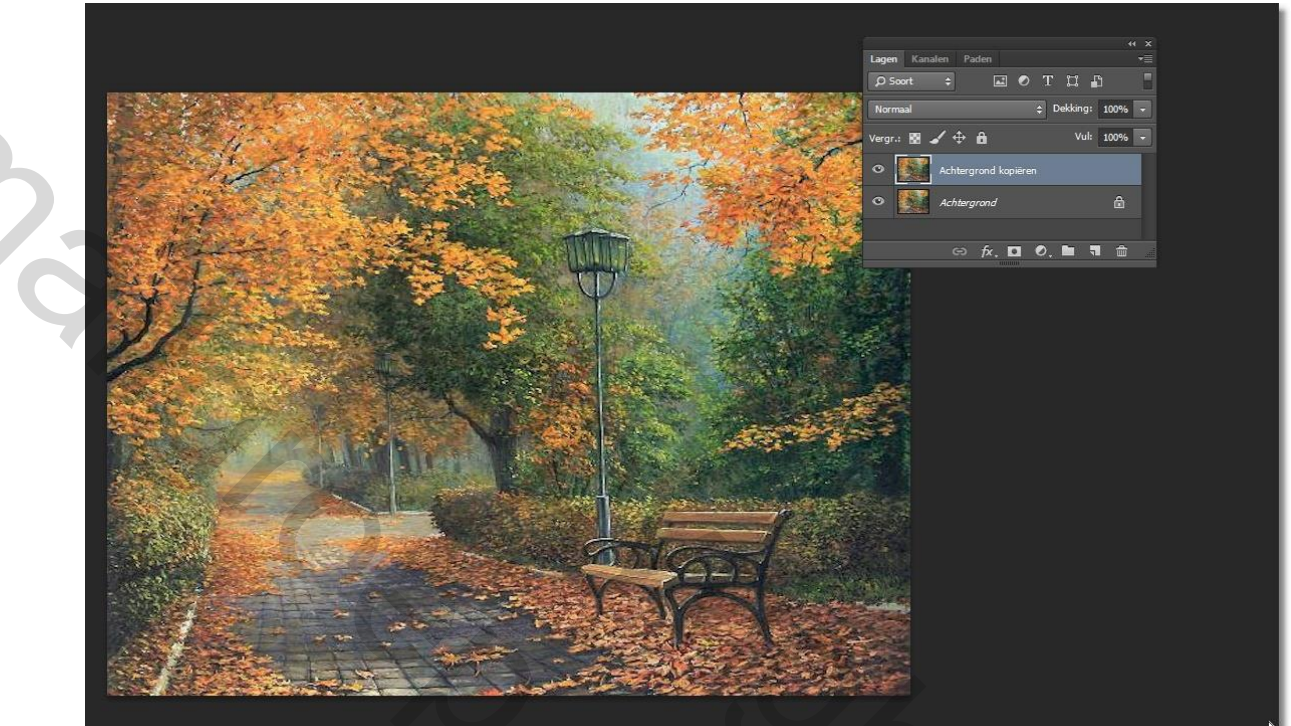

た

Shock

1- Open de afbeelding "achtergrond", en dupliceer deze

2- Ga naar - Filter/ Vervagen/ Goussiaans vervagen, met volgende waarden

|                    | Gaussiaans vervagen    |                             |    |
|--------------------|------------------------|-----------------------------|----|
|                    | Ann<br>♥ Voor          | OK<br>nuleren<br>rvertoning |    |
|                    |                        |                             | L3 |
| 3- Wijzig de laagm | nodus naar – bedekken- |                             |    |

| Lag            | gen Kanalen Paden      | ++ ×<br>≠≣ |
|----------------|------------------------|------------|
| م              | ) Soort 💠 🖃 🖉 T 🛱 🛱    |            |
| Be             | edekken 💠 Dekking:     | 100% -     |
| Ver            | rgr.: 🕅 🖌 💠 🔒 🛛 🗤 Vul: | 100% -     |
| 0              | Achtergrond kopieren   |            |
| •              | Achtergrond            |            |
| 28             | co fx. 🖸 Ø. 🖿 🦷        |            |
| and the second |                        |            |
|                |                        |            |
|                |                        |            |

4- We hebben dit als resultaat:

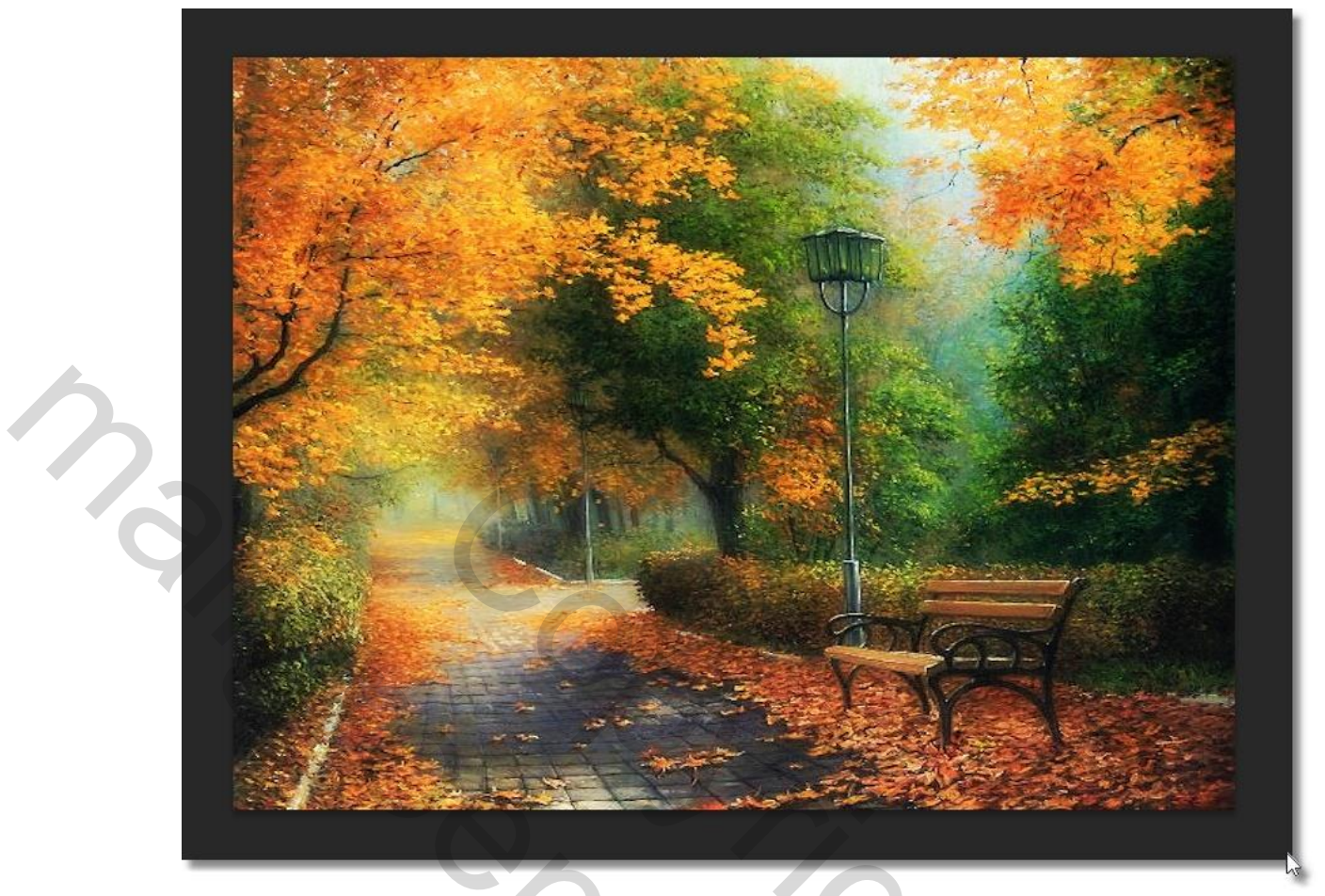

- 5- Lagen zichtbaar samenvoegen.
- 6- Open de meisjes met de regen schermen, en breng ze over in je werkje

20,

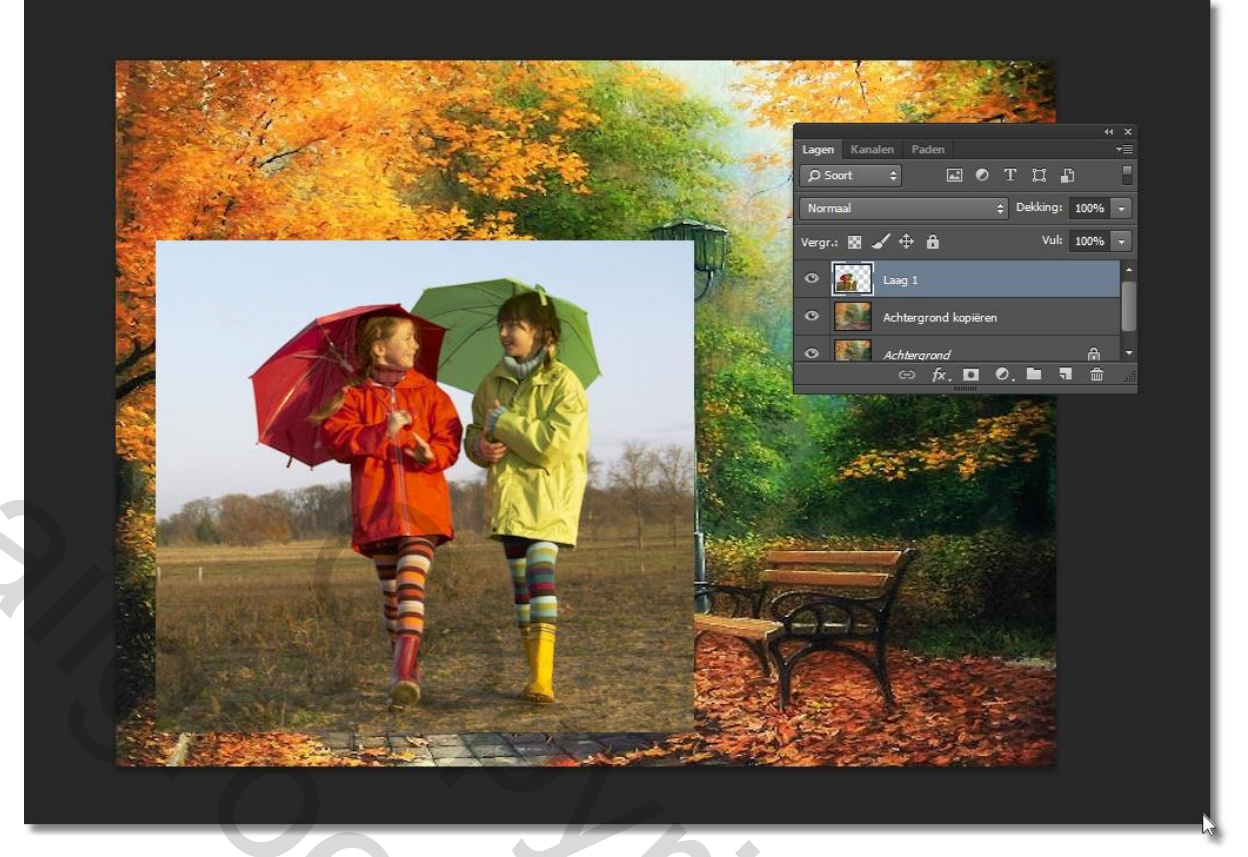

7- Verwijder de achtergrond, hiervoor bestaan verschillende werkwijzen, ik werkte met een laagmasker (met zwart schilderen op het masker laat delen verdwijnen, met wit schilderen laat delen terug verschijnen)

| Hagen Kanalen Paden →<br>P Soort + T II II |
|--------------------------------------------|
| Normaal 💠 Dekking: 100% 👻                  |
| Vergr.: 🖪 🖌 🕂 🔒 🛛 🛛 Vul: 100% 🔻            |
| 👁 🎆 🖁 📊 Laag 0                             |
| Laag 1                                     |
| SZ I                                       |
|                                            |
|                                            |
|                                            |
| <br>                                       |

## 8- Dit is nu het resultaat

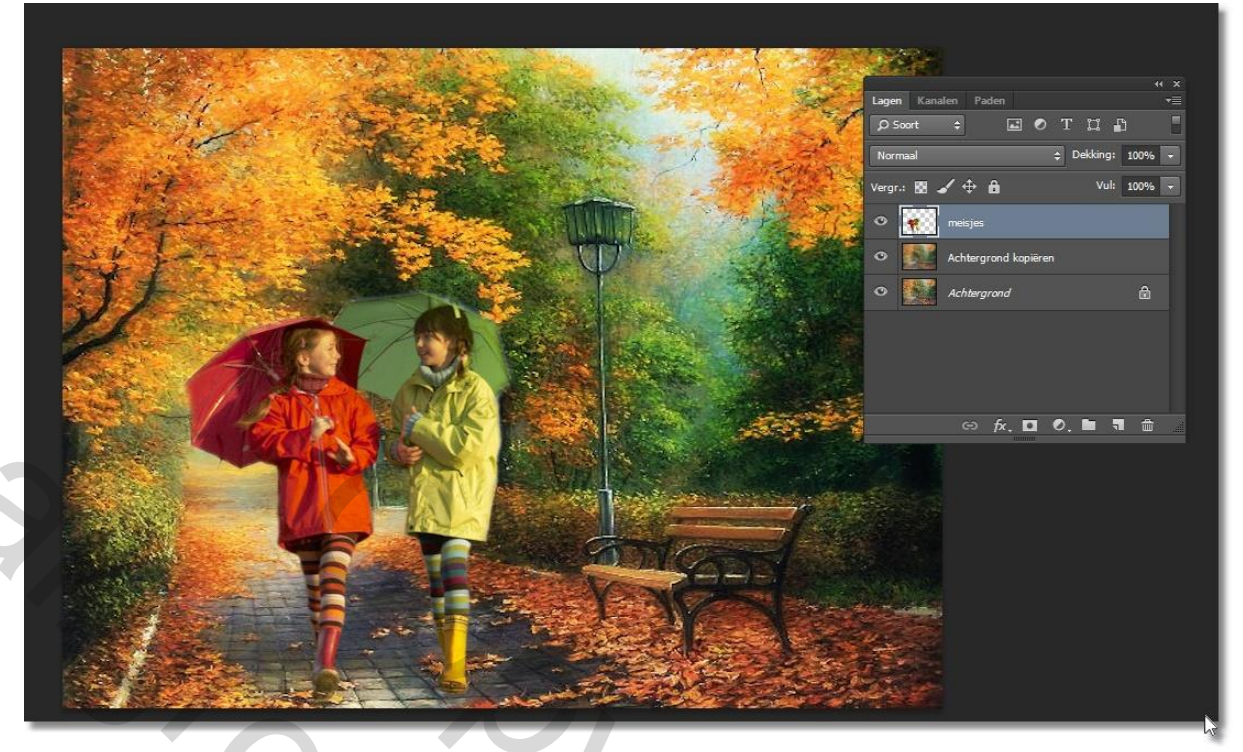

9- Open nu de psd " regen" en plaats die onder de laag van de meisjes.

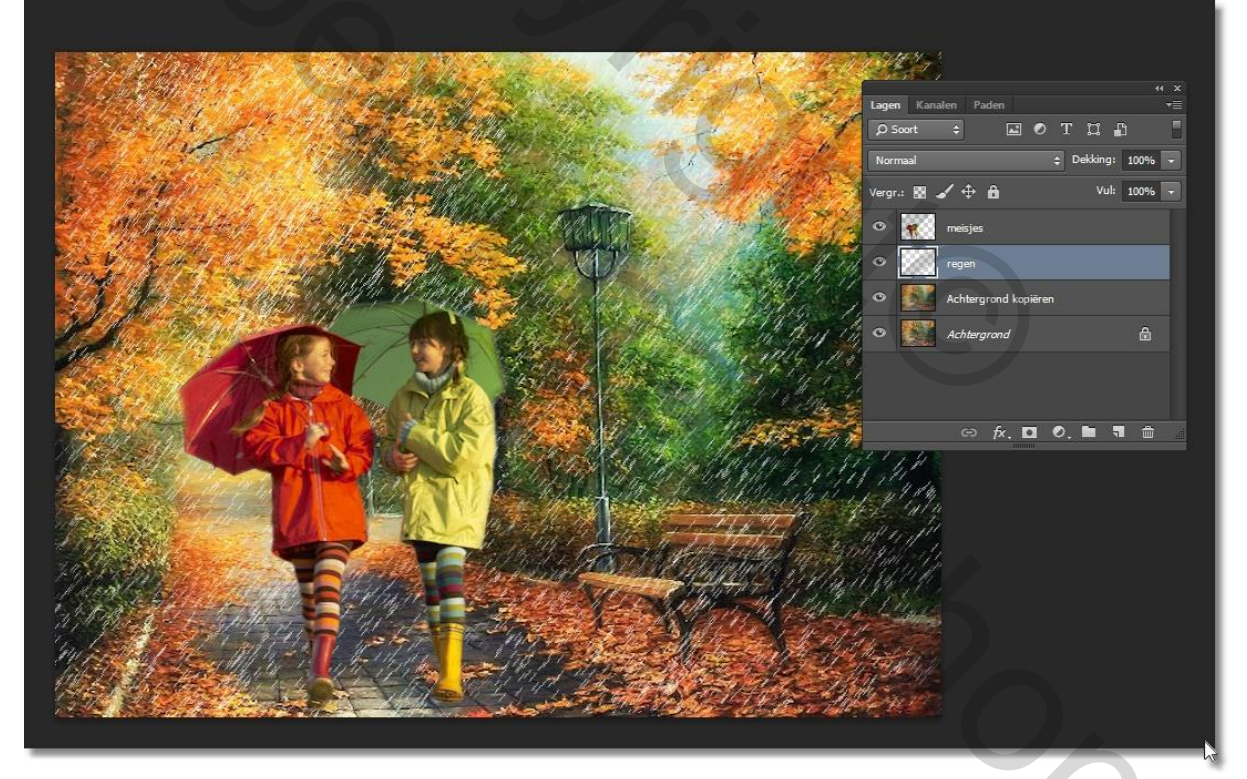

We kunnen er optioneel nog een kader aan toevoegen, en dit is dan het eind resultaat.

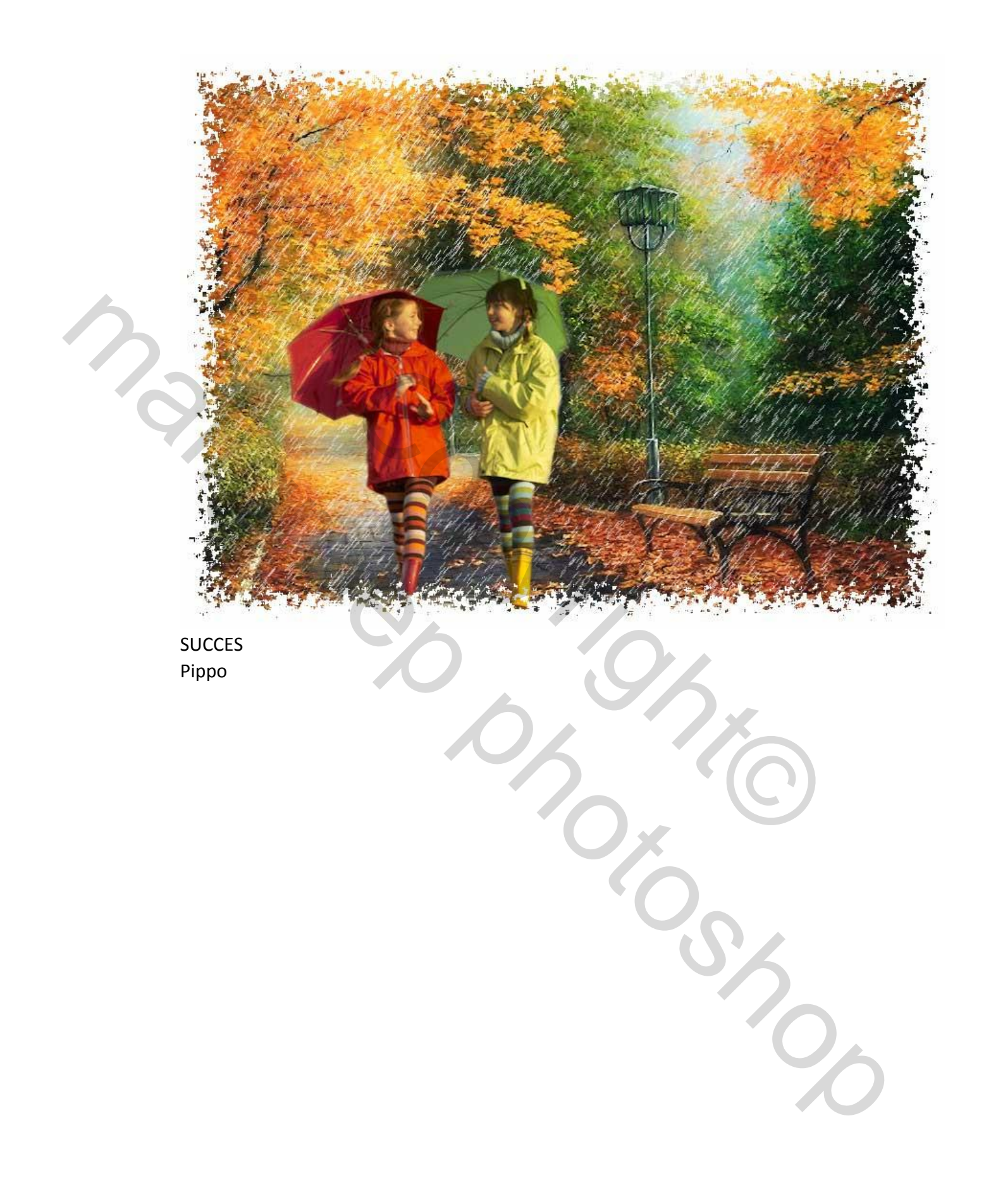